# Инструкция по созданию удаленного подключения средой CoDeSys к OBEH ПЛК через модем

## Содержание

| Содержание                                                         | 1  |
|--------------------------------------------------------------------|----|
| Введение                                                           | 1  |
| Настройка модема                                                   | 2  |
| Настройка ПЛК                                                      | 3  |
| Редактирования конфигурационных файлов «modem.cfg» и «CoDeSys.cfg» | 3  |
| Загрузка конфигурационных файлов модема в ПЛК                      | 3  |
| Подключение модема к ПЛК                                           | 6  |
| Загрузка через порт Debug RS-232                                   | 6  |
| Загрузка через порт RS-232 (ПЛК100)                                | 6  |
| Загрузка через порт RS-485.                                        | 6  |
| Подключение модема к ПК                                            | 7  |
| Настройка модемного подключения в среде CoDeSys                    | 8  |
| Возможные проблемы и способы их решения                            | 10 |

# Введение

Данный документ является инструкцией по подключению среды программирования CoDeSys к OBEH ПЛК через модемное соединение. В качестве средства соединения могут быть использованы, как GSM-модемы, так и проводные dial-up модемы. Данное соединение позволяет производить:

- удаленную загрузку проектов в ПЛК;
- удаленный контроль параметров непосредственно из среды разработки, что необходимо при отладке.

В качестве устройств связи при разработке данной инструкции применялись GSM/GPRS модемы ОВЕН ПМ01-24.АВ.

# Настройка модема

Модем ОВЕН ПМ01 поставляется со стандартными настройками, которые и использовались при создании данной инструкции:

- Автоподъем трубки отключен
- Режим «Эхо» отключен
- Скоростью последовательного порта 9600 бит/с

Для настройки модема, в случае их изменения, нужно:

- 1) Подключить модем к компьютеру через специальный кабель или преобразователь интерфейса (например: OBEH AC3-M, AC4).<sup>1</sup>
- 2) Соединиться с ним с помощью программы «HyperTerminal»

Для WindowsXP: ПУСК-Программы-Стандартные-Связь.

- 3) Создать новое подключение, выбрать СОМ-порт, к которому непосредственно подключен модем.
- 4) Настроить порт. Для заводских настроек модема, настройки порта представлены на рисунке

| Свойства: СОМ9      | ? 🔀                    |
|---------------------|------------------------|
| Параметры порта     |                        |
|                     |                        |
| Скорость (бит/с):   | 9600                   |
| Биты данных:        | 8                      |
| Четность:           | Нет                    |
| Стоповые биты:      | 1                      |
| Управление потоком: | Нет                    |
|                     | Восстановить умолчания |
| 01                  | К Отмена Применить     |

| 🏶 gsm_mv110 - HyperTerminal 📃 🗖 🔀 |                             |  |  |  |  |
|-----------------------------------|-----------------------------|--|--|--|--|
| Файл Правка Вид Вызов             | Передача Справка            |  |  |  |  |
| 0 🗳 🍵 🥈 🗅 🎦                       | <b>P</b>                    |  |  |  |  |
|                                   | <u> </u>                    |  |  |  |  |
| ок                                | =                           |  |  |  |  |
| ОК                                |                             |  |  |  |  |
| ОК                                |                             |  |  |  |  |
| < □                               | ×                           |  |  |  |  |
| Время подключения: 0:00:51        | Автовыбор 9600 8-N-1 SCROLL |  |  |  |  |

Ввод команд при отключенном «Эхо»

В открывшемся окне «HyperTerminal» введите последовательно, получая подтверждения (OK), АТ-команды (В заводских настройках модема отключено эхо, поэтому в «HyperTerminal», работающим с портом напрямую, <u>вы не увидите вводимые команды</u>.):

| Команда         | Описание                    |
|-----------------|-----------------------------|
| AT              | Признак внимания            |
| ATS0=0          | Выключить автоподъем трубки |
| ATE0            | Отключить «эхо»             |
| AT+IPR=скорость | Задать скорость             |
| AT&W            | Записать изменения          |

#### При использовании интерфейса RS-485 модема – «Эхо» должно быть отключено.

На этом настройка модема, подключаемого к прибору – окончена. Закройте «HyperTerminal» и подключите модем к прибору  $^2$ .

<sup>&</sup>lt;sup>1</sup> Не забывайте о положении перемычек на модеме ПМ01 в зависимости от используемого интерфейса.

<sup>&</sup>lt;sup>2</sup> Помните, что отключение и подключение любых приборов происходит при выключенном питании!

# Настройка ПЛК

Перед тем, как соединить ПЛК с компьютером через последовательный модем необходимо настроить ПЛК.

В режиме CodeSys ПЛК управляет подключенным модемом на основании файлов конфигурации «**modem.cfg**» и **«CoDeSys.cfg**», расположенных во flash-памяти.

Данные файлы загружаются во flash-память пользователем.

Если необходимо поменять параметры управления модемом (в большинстве случаев при подключении нового модема это необходимо), то нужно изменить файлы конфигурации и записать их в энергонезависимую память ПЛК.

## Редактирования конфигурационных файлов «modem.cfg» и «CoDeSys.cfg»

Файлы «modem.cfg» и «CoDeSys.cfg» находятся на диске ПЛК в разделе: \Файлы конфигурации модема\ скопируйте их на ПК

Далее с помощью текстового редактора, вы можете изменить параметры файлов «modem.cfg» (описание параметров файла находятся в той же папке на диске ПЛК) и «CoDeSys.cfg» (параметры описаны ниже).

#### Пример файла «modem.cfg»:

MaxAnswerTime=40 TestPeriod=5 RequestTimeout=1 IdleDisconnectionTime=60 SoftwareFlowControl=1 ModemInitFileName=

В файле «CoDeSys.cfg» необходимо задать 3 параметра: ModemCfg, ModemPort и ModemPortSp:

• Параметр ModemCfg определяет настройки порта, указанного в параметре ModemPort. Установим параметр ModemCfg=1 (Подключение к последовательному порту модема в режиме прямого соединения).

ModemCfg=0, означает, что порт свободен и модем к нему не подключен.

• Параметр ModemPort определяет последовательный порт, к которому подключен модем: ModemPort = 4 порт Debug RS-232 ModemPort = 1 порт RS-232

ModemPort = 0 nopt RS-232ModemPort = 0 nopt RS-485

• Параметр ModemPortSp определяет скорость порта, к которому подключен последовательный модем.

```
Пример файла «CoDeSys.cfg»:
ModemCfg=1
ModemPort=4
ModemPortSp=9600
```

Сохраните изменения в файлах.

#### Загрузка конфигурационных файлов модема в ПЛК

1) Установить проводную связь с контроллером через интерфейс Debug RS-232, USB-Device или Ethernet, в соответствии с инструкциями, приведенными в Руководстве по эксплуатации ПЛК.

2) Создать новый пустой проект и установить соединение с контроллером: «Онлайн» «Подключение»

Файлы конфигурации могут уже находиться во flash-памяти ПЛК, что не позволит произвести их обновление, поэтому нужно:

3) Перейти на вкладку ПЛК-Браузер и подать команду «filedir» (кнопка «...» вызывает меню команд), проверив наличие устаревших файлов

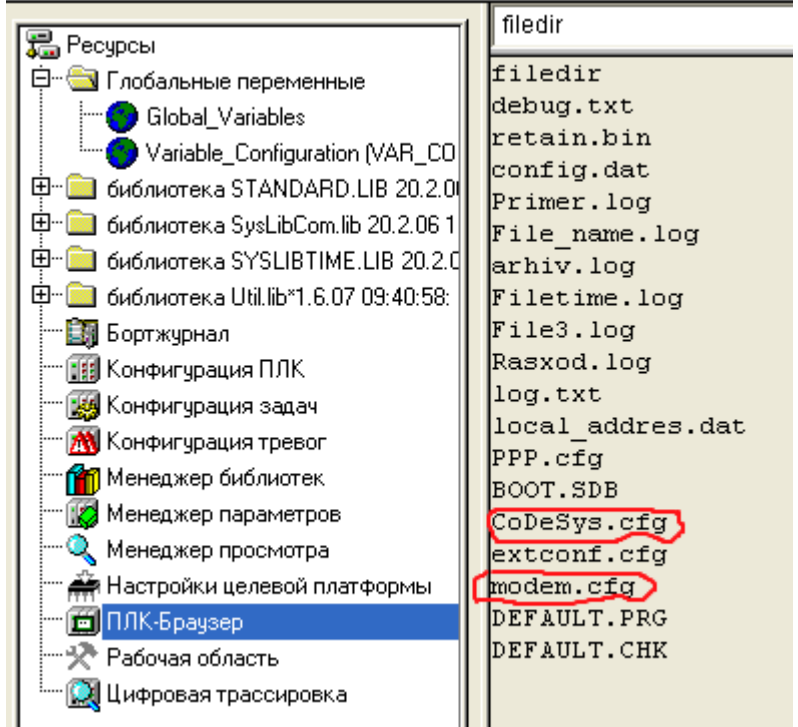

4) Удалить файлы старые конфигурации «**modem.cfg**» и «**CoDeSys.cfg**» из ПЛК, подав команду «filedelete имя\_файла» (соблюдая регистр ввода) и дождавшись подтверждения от ПЛК:

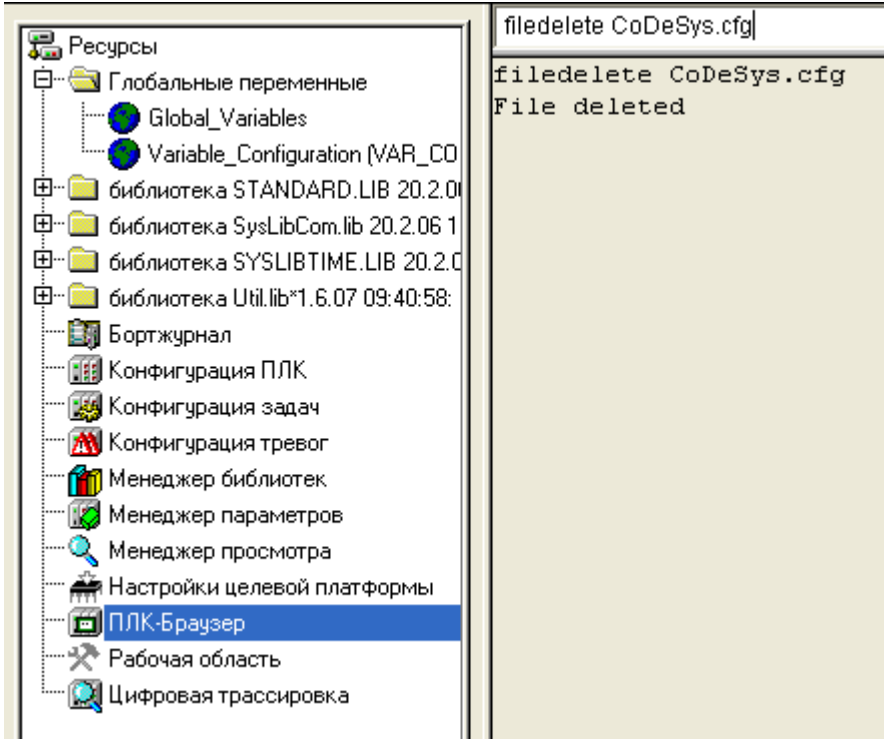

5) После удаления старых файлов, необходимо записать ранее отредактированные файлы «modem.cfg» и «CoDeSys.cfg»

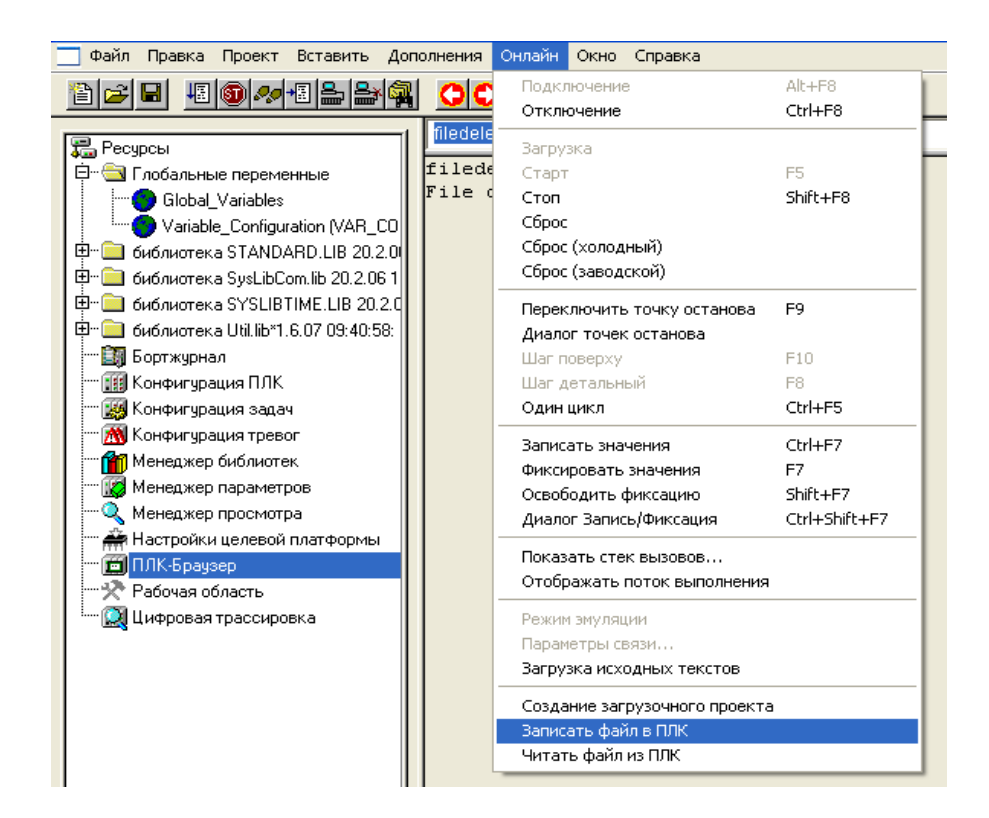

6) В открывшемся диалоговом окне выбрать нужный файл

| Записать файл в ПЛК                                                                                                    | × |
|----------------------------------------------------------------------------------------------------|---|
| 👖апка: 🛅 plc-modem-codesys 💽 🔶 🔁 📸 📰 •                                                                                                    |   |
| CoDeSys       Imit testcupe00006ca2r.ci         Imit DEFAULT.DFR       Imit testcupe00006ca2r.ri         Imit modem       Imit UNTITLED.ASD         testcupe       testcupe         testcupe       testcupe |   |
| Имя Файла: СоDeSys                                                                                                    | ] |
| Іип файлов: (*.*) 💽 Отмена                                                                                                    |   |

7) После того, как оба файла записаны, проверьте, что они действительно во flash-памяти командой filedir

Если есть необходимость использовать файл инициализации модема (с последовательностью инициализирующих АТ-команд) и имя этого файла было указано в параметре ModemInitFilename (в файле «**modem.cfg**»), то этот файл инициализации также необходимо записать в память ПЛК.

Примечание. Если на диске ПЛК есть файл «CoDeSys.cfg», то значения параметров в нем можно изменять при помощи команд «SetModemCfg», «SetModemPort» и «SetModemPortSp» из ПЛК-Браузера.

На этом настройка ПЛК окончена.

# Подключение модема к ПЛК

Загрузка проекта в ПЛК может производиться через один из портов.<sup>3</sup>

## Загрузка через порт Debug RS-232

Для загрузки проекта в ПЛК через Debug RS-232, порт должен находиться в режиме CodeSys (протокол Gateway), переключение порта на данный протокол производиться с помощью перемычки в кабеле.

Для подключения модема в режиме CodeSys к порту Debug RS-232 можно воспользоваться кабелем КС-3, который не входит в комплект поставки ПЛК. Кабель имеет двухпозиционный переключатель, для работы со средой CoDeSys переключатель необходимо установить в положение «ON».

Схема «Модемного кабеля КС-3»:

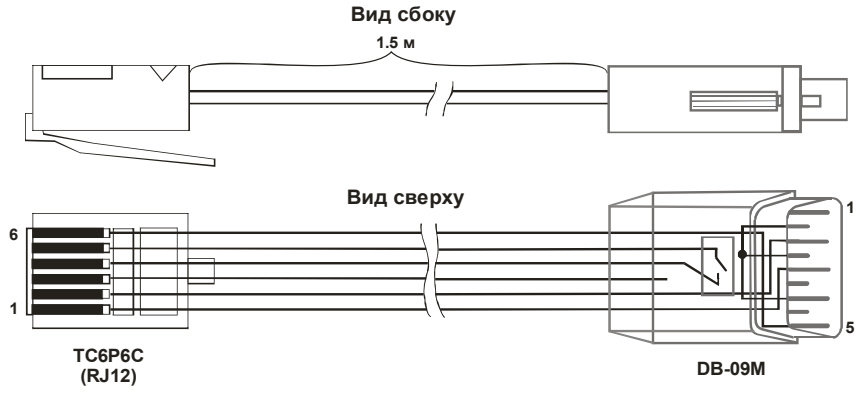

Схема кабеля КСЗ для подключения модема к ПЛК через порт Debug RS-232

Для подключения модема ПМ01 воспользуйтесь линией связи из кабелей КС3 (перемычка «ON») и КС7, которые соединены между собой разъемом DB9.<sup>4</sup>

# Так же можно воспользоваться кабелем собственного исполнения, установив перемычку со стороны ПЛК в соответствии со схемой представленной ранее.

Для отладки линии связи воспользуйтесь преобразователем интерфейсов (например, OBEH AC3-М), подключив к нему ПЛК через кабель КС3(перемычка «ON»).

## Загрузка через порт RS-232 (ПЛК100)

Если для подключения к модему используется порт RS-232 ПЛК100 (а не Debug RS-232), то для подключения к нему модема в режиме CoDeSys необходимо воспользоваться прямым кабелем.

## Загрузка через порт RS-485

Для загрузки проекта через интерфейс RS-485 подключите модем к ПК витой парой, соблюдая полярность А-А, В-В. Для ПМ01 положение переключателей: 1 - on, 2- off.

Вставьте sim-карту в модем и подайте питание на него ПЛК. Далее настроим ПК.

<sup>&</sup>lt;sup>3</sup> Используемый порт задаётся в конфигурационном файле CodeSys.cfg

<sup>&</sup>lt;sup>4</sup> Внимание! Подключение по интерфейсу RS-232 к ПЛК осуществляется по 3х проводной схеме, поэтому на ПМ01 необходимо установить перемычку в соответствии с РЭ.

# Подключение модема к ПК

Прежде чем осуществить удаленное подключение ПК, необходимо подключить модем.

- GSM/GPRS модем OBEH ПМ01-24.АВ может быть подключен к ПК по следующим интерфейсам:
  RS-485, через преобразователь, например OBEH AC3-М (RS-232 в RS-485) или OBEH AC4 (RS-485 в USB)
  - RS-232 к СОМ-порту компьютера. Для GSM/GPRS модема ОВЕН ПМ01 через кабель КС7.

#### Настройка модемного подключения в среде CoDeSys

- 1) Включить компьютер и модем.
- 2) Запустить среду СоDeSys.
- 3) В среде CoDeSys зайдите в «Параметры связи»

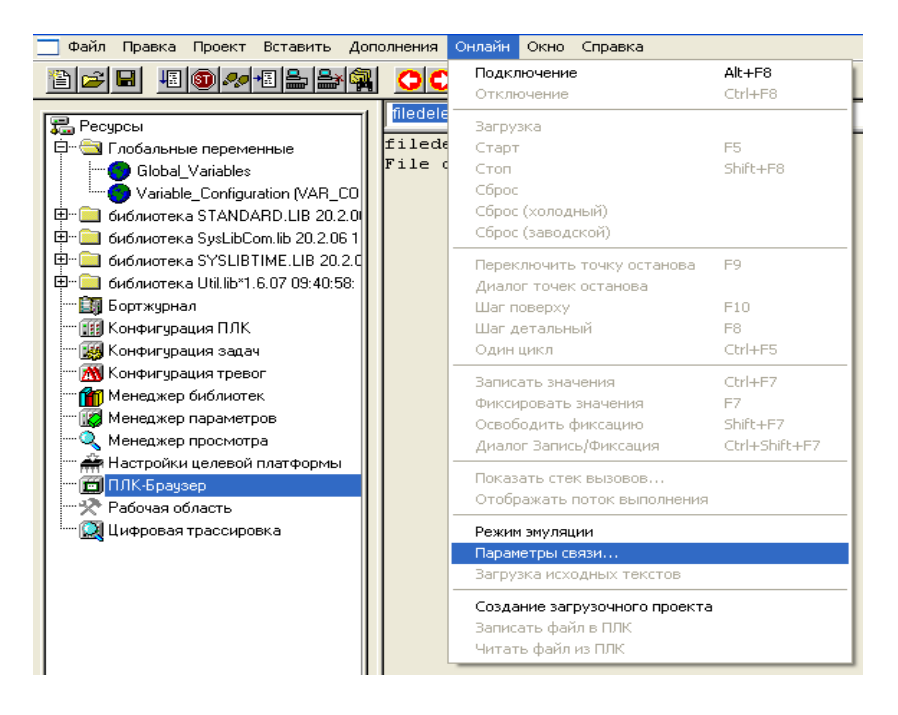

4) В открывшемся окне создайте новое подключение, нажав «New»

| Communication Paramet                                                                   | ers                                                        |                                         |                                                                                        |                                                    |
|-----------------------------------------------------------------------------------------|------------------------------------------------------------|-----------------------------------------|----------------------------------------------------------------------------------------|----------------------------------------------------|
| Channels  Coalhost' via Tcp//p  com1 com1 modem 10.0.6.172 .coal.77 COM1 COM8 COM8 COM1 | Tcp/lp (Level 2) Address Port Blocksize Motorola byteorder | Value<br>10.0.6.10<br>1200<br>128<br>No | super_pid_sаденика pro<br>Comment<br>IP address or hostname<br>Must match with runtime | QK<br>Cancel<br>New<br>Bemove<br>Gateway<br>Update |

5) В окне нового соединения, выберите тип Serial (Modem), нажмите ОК

| Communication Parameters | : New Channel          | ×              |
|--------------------------|------------------------|----------------|
| Name owen_modem          |                        | <u>0</u> K     |
| <u>D</u> evice           |                        | <u>C</u> ancel |
| Name                     | Info 🔥                 |                |
| Tcp/lp                   | 3S Tcp/lp driver       |                |
| Serial (RS232)           | 3S Serial RS232 driv 🔳 |                |
| Serial (RS232, 8 bit)    | 3S Serial RS232 driv   |                |
| Tcp/lp (Level 2)         | 3S Top/Ip level 2 dri  |                |
| Serial (Modem)           | 3S Modem driver        |                |
| Pipe                     | 3S Pipe driver         |                |
| CANopen DSP302           | 3S CANopen DSP3( 🔽     |                |
| <                        |                        |                |

6) В окне нового соединения, выберите тип Serial (Modem), нажмите ОК

- 7) В настройках параметров соединения следует задать:
  - Заменить команду инициализации (параметр Init) «по умолчанию», на АТZ
  - Номер телефона для дозвона на ПЛК (параметр Dial), номер sim-карты установленной в <u>модеме у ПЛК</u>
  - СОМ-порт (параметр Port), к которому подключен последовательный модем к ПК
  - Скорость порта (параметр Baudrate) такую же, как в подключенном модеме.
  - Параметр Timeout задаёт время, по истечении которого, с момента установки модемного соединения, начнётся передача данный (протокол Gateway)

<u>Важно:</u> параметр timeout должен быть меньше чем параметр: MaxAnswerTime в файле ПЛК modem.cfg

Остальные параметры можно оставить, без изменения. Нажать «ОК»

| Communication Paramet                                                                                                    | ters                                                                                                    |                                                                                  |                                                                                                 |                                                                                                    |
|----------------------------------------------------------------------------------------------------|----------------------------------------------------------------------------------------------------|----------------------------------------------------------------------------------|-------------------------------------------------------------------------------------------------|----------------------------------------------------------------------------------------------------|
| Channels<br>- Local<br>- COM1<br>- modem<br>- modem<br>- modem<br>- modem<br>- modem<br>- modem<br>- modem<br>- modem<br>- modem<br>- modem<br>- modem | Serial (Modem)          Name         Init         Dial         Hangup         Break         Timeout         Port         Baudrate         Parity         Stop bits         Motorola byteorder | Value<br>ATZ<br>ATDT890996<br>ATH<br>++++<br>30<br>COM1<br>9600<br>No<br>1<br>No | tted) Comment Initialize modem 13648 Dial number Terminate communicati Break connection Seconds | <u>O</u> K<br><u>C</u> ancel<br><u>N</u> ew<br><u>R</u> emove<br><u>G</u> ateway<br><u>U</u> pdate |

 После настройки соединения подать команду меню «Онлайн»/«Подключение», устанавливающую связь с контроллером. При этом флаг перед строкой меню Online/Simulation Mode должен быть снят. Для установки связи необходимо, чтобы была создана программа пользователя.

При удачном дозвоне CodeSys предложит, вам: изменить программу пользователя или подключиться, не изменяя текущую программу в ПЛК. На этом создание удаленного подключения окончено.

#### Возможные проблемы и способы их решения

1) ПЛК не поднимает трубку подключенного модема *Проверка:* 

Подключите линию связи ПЛК-Модем по интерфейсу RS-485(см. п. <u>«Подключение модема к</u> <u>ПЛК»</u> данного документа), параллельно, через преобразователь интерфейсов, подключите данную линию связи к ПК для прослушки.

Откройте программу Windows HyperTerminal, выбрав com-порт, к которому подключен преобразователь интерфейса, задайте настройки, в открывшемся окне вы должны увидеть команды ПЛК.

| Свойства: СОМ10                | 🍣 10 - HyperTerminal                                                                                                    |
|--------------------------------|----------------------------------------------------------------------------------------------------|
| Параметры порта                | Файл Правка <u>В</u> ид Вы <u>з</u> ов П <u>е</u> редача <u>С</u> правка                                                                                                    |
|                                | 다 🚅 📨 💲 🗈 🎦 🖆                                                                                                    |
| <u>С</u> корость (бит/с): 9600 | ATI SIMCOM Ltd                                                                                                    |
| <u>Б</u> иты данных: 8         | SIMCOM_SIM300D<br>Revision:1008B14SIM300D32_SST34HF3284                                                                                                    |
| <u>Ч</u> етность: Нет          | OK<br>ATI                                                                                                    |
| Цправление потоком: Нет        | SIMCOM_Ltd<br>SIMCOM_SIM300D<br>Revision:1008B14SIM300D32_SST34HF3284                                                                                                    |
| <u>В</u> осстановить умолчания | ОК<br>—                                                                                                    |
| ОК Отмена При <u>м</u> енить   | Карана Карана Каран |

Если вы ничего не увидели, то возможно причина в следующем:

#### Причина 1:

Ошибка в конфигурировании ПЛК: режим работы, скорость настройки порта итд. *Решение 1:* 

Обновите файлы конфигурации модема в ПЛК, предварительно проверив те файлы, которые находятся в памяти:

- Скачайте файлы из памяти ПЛК. Для этого нужно в подключенной среде Codesys подать команду **Online**|| **Read file from PLC**, ввести имя файла «**modem.cfg**», выбрать директорию для сохранения и нажать Enter. Аналогично считать файл «**CoDeSys.cfg**».
- Откройте эти файлы с помощью любого текстового редактора и отредактируйте значения параметров
- Удалите текущие файлы из ПЛК (см. п. <u>«Настройка ПЛК»</u> данного документа)
- Загрузите исправленные файлы

#### Причина 2:

Версия встроенного программного обеспечения ПЛК (прошивки) не поддерживает данный функционал

#### Решение 2:

Проверьте версию прошивки ПЛК, она должна быть не ниже 2.10.7:

- Для этого нужно в подключенной среде Codesys подать команду в ПЛК-Браузер **PLCInfo**
- Прошейте ПЛК на последнюю версию скаченную с сайта owen.ru

Причина 3:

Кабель подключения ПЛК-Модем не имеет перемычки, ПЛК не перешел в режим CoDeSys (см. п. <u>«Подключение модема к ПЛК»</u> данного документа)

Решение 3:

Проверьте распайку кабеля ПЛК-Модем и положение перемычки на покупном кабеле КС3 (Должна быть «ON»

2) CodeSys не управляет модемом

Причина 1:

В CodeSys выбрано не модемное подключение

Решение 1:

Создайте новое подключение CodeSys. Задав параметры подключения (см. п. <u>«Настройка</u> модемного подключения в среде CoDeSys» данного документа)

Проверка:

Введите в CodeSys номер своего телефона, и попробуйте подключиться. Вы должны получить «звонок данных» с модема, подключенного к ПК

| Communication Paramet                                                                                                    | ters                                                                                                 |                                                                                                   |                                                                                                    |                                                                                                    |
|----------------------------------------------------------------------------------------------------|----------------------------------------------------------------------------------------------------|---------------------------------------------------------------------------------------------------|----------------------------------------------------------------------------------------------------|----------------------------------------------------------------------------------------------------|
| Channels<br>□ 'localhost' via Tcp/lp<br>□ com1<br>□ modem<br>□ 10.0.6.172<br>□ CDM1<br>modem<br>□ localhost' via Tcp/lp_<br>modem | Serial (Modem) Name Init Dial Hangup Break Timeout Port Baudrate Parity Stop bits Motorola byteorder | (Untitled)<br>Value<br>ATz<br>ATD89099513648<br>ATH<br>+++<br>60<br>COM1<br>9600<br>No<br>1<br>No | Comment<br>Initialize modem<br>Dial number<br>Terminate communicatic<br>Break connection<br>Seconds | <u>D</u> K<br><u>C</u> ancel<br><u>N</u> ew<br><u>R</u> emove<br><u>G</u> ateway<br><u>U</u> pdate |

Причина 2:

Ошибка в настройке CodeSys

Решение 2:

Создайте новое подключение CodeSys. Задав параметры подключения (см. п. <u>«Настройка</u> модемного подключения в среде CoDeSys» данного документа)

 Соединение не устанавливается, хотя модем поднимает трубку. Причина: Перегрузка сети GSM. Решение: Попробовать соединиться позже.